## Skapa en personlig PIN-kod för utskrifter

För att använda dig av skrivarfunktionen "Follow me" behöver du registrera ditt passerkort eller skapa en personlig PIN-kod. Denna manual visar hur du skapar en personlig PIN-kod. Följ nedan sex steg.

- 1. <u>Klicka på denna länk till för att komma till sidan där du skapar PIN-kod.</u> Öppna upp manualen igen så att du kan läsa vidare i denna text. Länken finns på HINT (sök på Utskrifter). Den det fungerar dock bara om du är på Haninge kommuns nätverk.
- 2. Skriv in ditt användarnamn och lösenord (samma som du använder när du loggar in till datorn). Klick på "Login".

| Username |       |  |
|----------|-------|--|
| Password |       |  |
|          | Login |  |
|          |       |  |

## 3. Klicka på "Generate Pin"

| Ý           | Dashboard > Dashboard                        |                                                |                                | -                                                                              | Mikael Karjalainen mikael karjalainen |      |
|-------------|----------------------------------------------|------------------------------------------------|--------------------------------|--------------------------------------------------------------------------------|---------------------------------------|------|
| Dashboard   | Dashboard                                    |                                                |                                |                                                                                |                                       |      |
| Lal Reports | + ADD WIDGET                                 |                                                |                                |                                                                                |                                       |      |
|             | 💋 My savings                                 |                                                |                                | C Default billing code                                                         |                                       |      |
|             | Resource                                     | Current month                                  | Current year                   | Your default billing code: 0 Default Project                                   |                                       |      |
|             | <b>♣</b> Trees                               | 0                                              | 0                              |                                                                                |                                       |      |
|             | ð Water [I]                                  | 0                                              | 0                              | 🖍 Choose another billing code                                                  |                                       |      |
|             | O Energy [kWh]                               | 0                                              | 0                              | 1                                                                              |                                       |      |
|             | # CO2 [kg]                                   | 0                                              | 0                              | Access credentials                                                             |                                       |      |
|             | D Money [kr]                                 | 0                                              | 0                              | Generate PIN                                                                   |                                       | ~    |
|             | Last update: - Next update: 6/25/19 10:02 AM |                                                |                                | You can use this code to authenticate yourself at the terminal on the printer. |                                       |      |
|             | My last jobs                                 |                                                |                                | Generate PIN                                                                   |                                       |      |
|             | Title                                        | Latest status change                           |                                |                                                                                |                                       |      |
|             | Test Page<br>Testsida                        | June 24, 2019 8:28 Al<br>June 18, 2019 12:41 F | Access cre                     | dentials                                                                       |                                       |      |
|             |                                              |                                                | Generate PIN                   |                                                                                |                                       |      |
|             |                                              |                                                | You can use th<br>Generate PIN | nis code to authenticate yourself at the termin                                | al on the print                       | ter. |

Behöver du hjälp? Vänligen kontakta Servicedesk: anknytning 7800, servicedesk@haninge.se

4. En dialogruta dyker upp på skärmen där du får bekräfta att du vill skapa en ny pinkod. Klicka på **YES**.

| Confirmation                                                           |                          |                | × |
|------------------------------------------------------------------------|--------------------------|----------------|---|
| A new PIN will be generated for this user and continue this operation? | displayed on the screen. | Do you want to |   |
|                                                                        | $\rightarrow$            | YES            | > |

- 5. Din personliga PIN-kod visas på skärmen. Notera den! PIN-koden kommer även att skickas till din e-postadress.
- 6. Gå till skrivaren och skriv in din pinkod och klicka på Login.

| <b>`</b>   | Authentication                       |   |
|------------|--------------------------------------|---|
| i Put your | card on the reader or enter your PIN | • |
|            | PIN Code                             |   |
|            | Login                                | ? |

Behöver du hjälp är du välkommen att kontakta Servicedesk på anknytning 7800 eller maila <u>servicedesk@haninge.se</u>